# Guía de enlace de Cochlear<sup>™</sup> (para iPhone°/iPod touch°/iPad°)

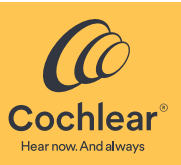

En esta guía se explica cómo enlazar los **procesadores de sonido Cochlear**<sup>™</sup> **Nucleus**<sup>®</sup> **8, Nucleus 7, Nucleus 7 SE o Kanso<sup>®</sup> 2**<sup>\*</sup> con **iPhone<sup>®</sup>, iPod touch<sup>®</sup> o iPad<sup>®</sup>**, para que pueda transmitir audio y controlar y monitorizar los procesadores de sonido. También puede utilizar la aplicación Nucleus Smart<sup>†</sup> para controlar y monitorizar los procesadores de sonido.

- \* No todos los productos están disponibles en todos los países.
- † La aplicación Nucleus Smart de Cochlear está disponible en la App Store. Para obtener información acerca de la compatibilidad, visite www.cochlear.com/compatibility.

### Enlazar los procesadores

#### ► NOTAS

- 🗙 Estas instrucciones son para iOS13. Otras versiones de iOS pueden tener pantallas ligeramente diferentes.
- En algunas pantallas se mostrará su nombre y el modelo del procesador de sonido. Las imágenes que se muestran en esta guía son únicamente pantallas de ejemplo y pueden diferir de lo que se ve en su iPhone o iPad. Utilice las instrucciones de esta guía junto con las pantallas correspondientes de su iPhone o iPad como guía para el enlace.

Toque Accessibility (Accesibilidad).

• Si ya ha enlazado otros procesadores de sonido o prótesis auditivas, en primer lugar deberá desenlazarlos. Vaya a la página 2 para consultar las instrucciones de desenlace.

#### En su dispositivo, abra Settings (Ajustes).

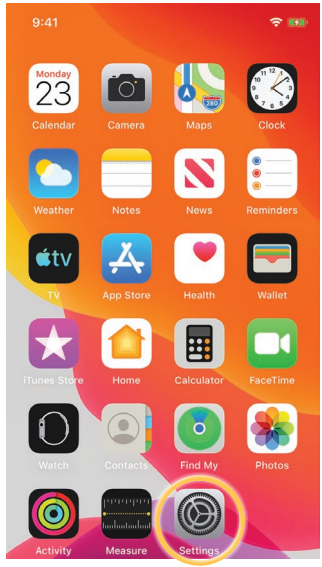

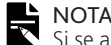

Si se abre la pantalla *Hearing Devices* (Dispositivos auditivos), vaya al paso 4.

### 4 Si la opción **Bluetooth** está desactivada, actívela.

| Accessibility Hear                       | ing Devices      |              |
|------------------------------------------|------------------|--------------|
|                                          |                  |              |
| DEVICES                                  |                  |              |
| Bluetooth                                |                  |              |
| Bluetoci, is required to c               | connect to hear  | ina devices. |
|                                          |                  |              |
| Hearing Aid Mode                         |                  |              |
| Hearing Aid Mode improv<br>hearing aids. | ves audio qualit | y with some  |
|                                          |                  |              |
|                                          |                  |              |
|                                          |                  |              |
|                                          |                  |              |
|                                          |                  |              |
|                                          |                  |              |

| 0  | 9:41                 | ÷ 🛤 |
|----|----------------------|-----|
|    | Settings             |     |
| C  | Notifications        | >   |
|    | Sounds & Haptics     | >   |
| C  | Do Not Disturb       | >   |
| X  | Screen Time          | >   |
|    |                      |     |
| Ø  | General              | >   |
|    | Control Center       | >   |
| AA | Display & Brightness | >   |
| Ì  | Accessibility        | >   |
| *  | Wallpaper            | >   |
| 3  | Siri & Search        | >   |
| [Ľ | Face ID & Passcode   | >   |
| SO | Emergency SOS        | >   |

#### NOTA

Estas instrucciones son para iOS13. En versiones anteriores, puede que tenga que tocar **General** y, después, **Accessibility** (Accesibilidad).

5 APAGUE los procesadores de sonido y, a continuación, ENCIÉNDALOS.

Si tiene dos procesadores de sonido, realice este paso en ambos, uno después del otro.

El dispositivo busca los procesadores de sonido...

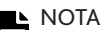

Si utiliza un procesador de sonido y una prótesis auditiva compatible, también se pueden enlazar de esta manera.

### 3 Toque Hearing Devices (Dispositivos auditivos).

| 09:41                  | ÷ 🛤   |
|------------------------|-------|
| Settings Accessibility |       |
| PHYSICAL AND MOTOR     |       |
| 🐚 Touch                | >     |
| Face ID & Attention    | >     |
| B Switch Control       | Off > |
| Dice Control           | Off > |
| ide Button             | >     |
| Apple TV Remote        | >     |
| Keyboards              | >     |
| HEARING                |       |
| Hearing Devices        | >     |
| 🚦 Audio/Visual         | >     |
| Subtitles & Captioning | >     |

6 Seleccione su nombre cuando aparezca en pantalla.

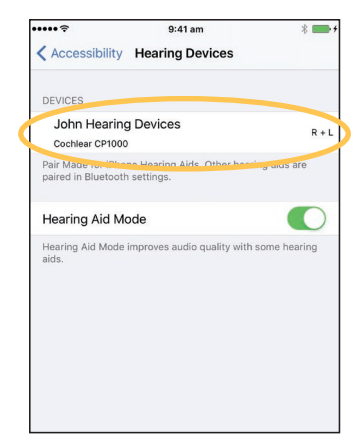

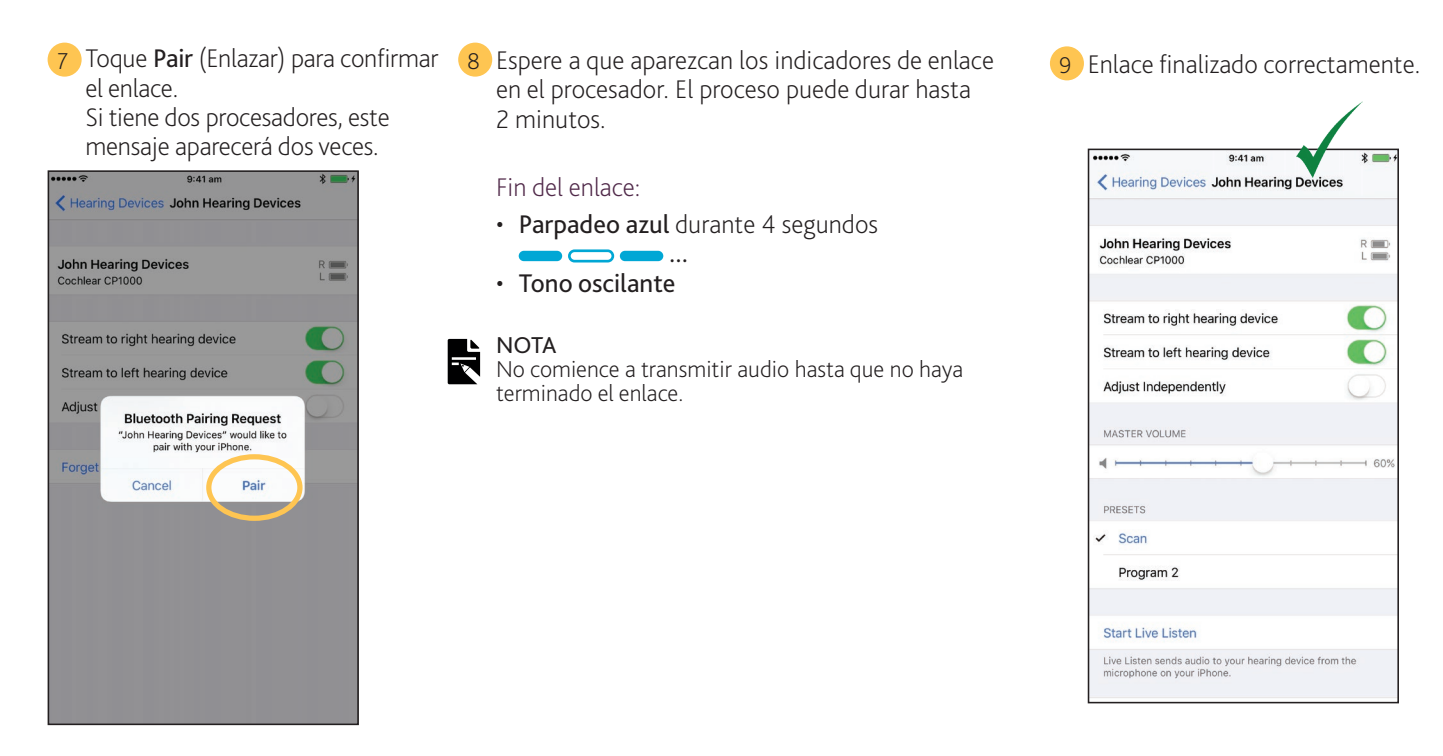

Ya está listo para configurar y utilizar la **aplicación Nucleus Smart**. Consulte la *Guía de usuario de la aplicación Nucleus Smart* para obtener más información.

# NOTAS

- Interferencias de radio: al intentar enlazar o conectar su procesador de sonido con un dispositivo iPhone, iPod touch o iPad, puede experimentar interferencias de otros dispositivos (p. ej., un microondas, un router inalámbrico o TV Streamer). Si esto ocurre, aléjese del dispositivo y vuelva a intentarlo.
- Enlace con múltiples dispositivos Apple: puede enlazar su procesador de sonido con hasta 5 dispositivos Apple compatibles, pero solo puede controlarlo desde un dispositivo Apple cada vez.

### Desenlazar los procesadores

Si cambia de procesador o procesadores de sonido, por ejemplo, si recibe un nuevo procesador de sonido por parte del centro de reparación, deberá:

- En primer lugar, Unpair (Desenlazar) los antiguos procesadores de sonido.
- A continuación, Pair (Enlazar) los nuevos procesadores de sonido.
- 1 Vaya a Settings > Accessibility > Hearing Devices (Ajustes > Accesibilidad > Dispositivos auditivos) (consulte la página 1).
- 2 Seleccione el procesador de sonido enlazado.
- 3 Toque Forget this device (Omitir dispositivo) para desenlazar el procesador de sonido.

#### 

Si tiene dos procesadores de sonido enlazados al iPhone, iPod touch o iPad, ambos se desenlazarán.

| •••••                                | 9:41 am                                 | * 🚥 +      |
|--------------------------------------|-----------------------------------------|------------|
| K Hearing Dev                        | vices John Hearing De                   | vice       |
|                                      |                                         |            |
| John Hearing<br>Cochlear CP100       | Device                                  | R 📖        |
| Stream to rig                        | ht hearing device                       |            |
| MASTER VOLUM                         | IE                                      |            |
| 4                                    | +++++++++++++++++++++++++++++++++++++++ | 60%        |
| RIGHT PRESETS                        |                                         |            |
| <ul> <li>Scan</li> </ul>             |                                         |            |
| Program 2                            |                                         |            |
|                                      |                                         |            |
| Start Live Lis                       | ten                                     |            |
| Live Listen send:<br>microphone on y | s audio to your hearing device          | e from the |
| Forget this de                       | evice                                   |            |
|                                      |                                         |            |

## Desactivar el streaming de audio

Para desactivar el streaming de audio:

1 Vaya a Settings > Accessibility > Hearing Devices (Ajustes > Accesibilidad > Dispositivos auditivos) (consulte la página 1).

- 2 Seleccione el procesador de sonido enlazado.
- 3 Toque Stream to hearing device (Transmitir al dispositivo auditivo) para desactivar la transmisión a su(s) procesador(es) de sonido.

| ••••• ?                          | 9:41 am                                        | * 💼 +            |
|----------------------------------|------------------------------------------------|------------------|
| K Hearing De                     | evices John Hearing De                         | evices           |
|                                  |                                                |                  |
| John Hearin<br>Cochlear CP10     | <b>g Devices</b><br>00                         | R III)<br>L III) |
|                                  |                                                |                  |
| Stream to rig                    | ght hearing device                             | $\bigcirc$       |
| Stream to le                     | ft hearing device                              | $\bigcirc$       |
| Adjust Indep                     | enaenuy                                        | $\bigcirc$       |
| MASTER VOLU                      | ME                                             |                  |
| •                                |                                                | 60%              |
| PRESETS                          |                                                |                  |
| <ul> <li>Scan</li> </ul>         |                                                |                  |
| Program 3                        | 2                                              |                  |
|                                  |                                                |                  |
| Start Live Li                    | sten                                           |                  |
| Live Listen sen<br>microphone on | ds audio to your hearing devic<br>your iPhone. | te from the      |
|                                  |                                                |                  |

- Para obtener más información sobre la aplicación, consulte la Guía de usuario de la aplicación Nucleus Smart.
- Para obtener más información sobre el procesador de sonido, ٠ consulte la Guía de usuario de su procesador de sonido.
- Visite nuestro sitio web para descubrir consejos, tutoriales en • vídeo y mucho más: www.cochlear.com/

Cochlear Ltd (ABN 96 002 618 073) 1 University Avenue, Macquarie University, NSW 2109, Australia Tel: +61 2 9428 6555 Fax: +61 2 9428 6352 Cochlear Ltd (ABN 96 002 618 073) 14 Mars Road, Lane Cove, NSW 2066, Australia Tel: +61 2 9428 6555 Fax: +61 2 9428 6352 ECREP Cochlear Deutschland GmbH & Co. KG Karl-Wiechert-Allee 76A, 30625 Hannover, Germany Tel: +49 511 542 770 Fax: +49 511 542 7770 Cochlear Europe Ltd 6 Dashwood Lang Road, Bourne Business Park, Addlestone, Surrey KT15 2HJ, United Kingdom Tel: +44 1932 26 3400 Fax: +44 1932 26 3426 www.cochlear Comblear Com

www.cochlear.com

Cochlear, Hear now. And always, Kanso, Nucleus y el logotipo elíptico son marcas comerciales o marcas registradas de Cochlear Limited. Apple, iCloud, iPhone, iPod touch y iPad son marcas comerciales de Apple Inc, registradas en EE. UU. y en otros países.